| Post | Title |
|------|-------|
| Post | Title |

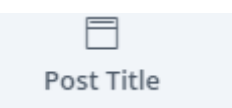

โดย ขึ้นข้อกวามตามชื่อของหน้านั้น

เช่น หน้านั้นชื่อ Privacy Policy ก็จะแสดงตามชื่อหน้านั้น

by demo | Jul 31, 2019

| เมื่อสร้าง | Post Title | แล้ว |
|------------|------------|------|

ต้องการแก้ไข Post Title ให้เอาเมาส์ไปชี้ ที่ Post Title ที่สร้างมา

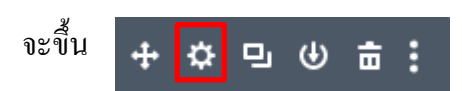

จากนั้นให้นำเมาส์ไปกดที่ ฟันเฟือง จะแสดงหน้า Post Title Setting เพื่อให้เรามาแก้ไข

| Post Title   | Settings     | æ        | Ð       | :  |
|--------------|--------------|----------|---------|----|
| Content      | Design       | Advanced |         |    |
| Search Optio | ons          |          | + Filte | er |
| Element      | S            |          | ~       |    |
| Link         |              |          | ~       |    |
| Backgro      | und          |          | ~       |    |
| Admin L      | abel         |          | ~       |    |
|              | <b>(</b> ) H | elp      |         |    |
| ×            | C            | C        | ~       |    |

## สามารถเลือกได้ว่าจะโชว์อะไรหรือไม่โชว์อะไร

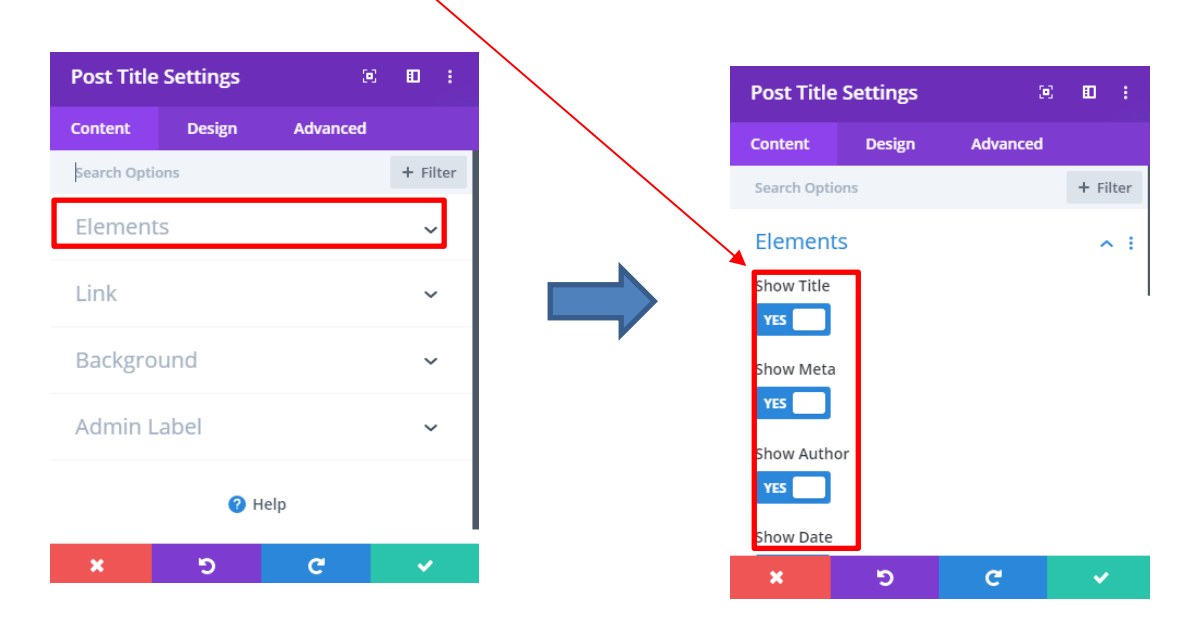

## สามารถปรับแต่งได้โดยการกด design เช่น สี, font, ขนาด ของตัวหนังสือได้

| Post Title Settings | Ξ        | E :      |
|---------------------|----------|----------|
| Content Design      | Advanced |          |
| Search Options      |          | + Filter |
| Elements            |          | ~        |
| Link                |          | ~        |
| Background          |          | ~        |
| Admin Label         |          | ~        |
| 🕜 Help              | 0        |          |
| <del>ک</del> ×      | C        | <b>~</b> |

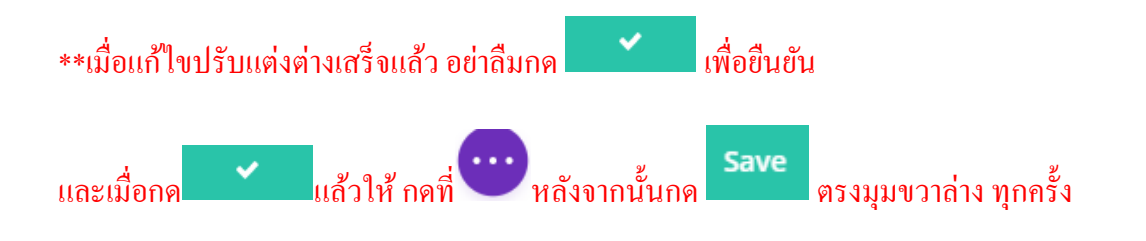